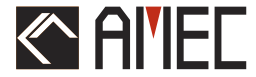

# CYPHO-150 Récepteur AIS MANUAL D' INSTALLATION

ΠΡ

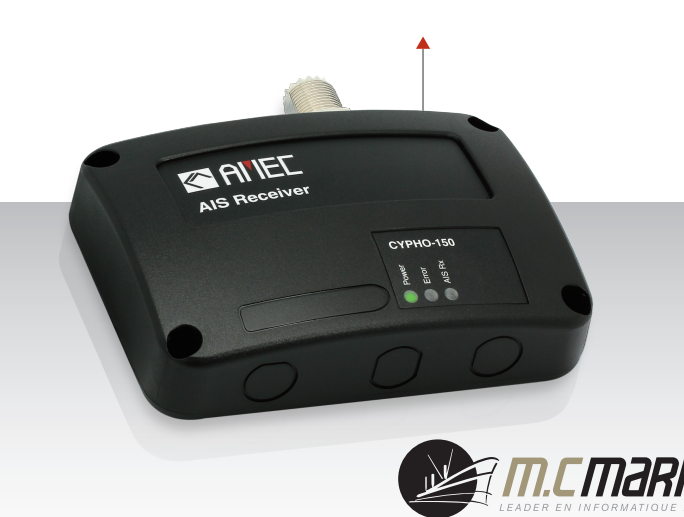

# Informations générales

#### i. Droit d'auteur

Le contenu entier de ce manuel d'instruction, y compris toutes les futures mises à jour, des révisions, et des modifications, demeurera à tout moment la propriété d'AMEC. La copie ou la reproduction non autorisées de ce manuel, en partielle ou entière, sous n'importe quelle forme de copie et de supports électroniques, est interdites. Le contenu ci-dessus peut seulement être employé pour le but prévu de ce manuel.

#### ii. Clause de non-responsabilité

AMEC s'est consacré pour éditer et maintenir ce manuel. Pendant que nous continuons à améliorer nos produits d'AIS pour satisfaire les besoins de tous les clients, l'information dans ce document est sujet aux changements sans préavis. AMEC ne fait aucune garantie (implicite ou autrement) concernant l'exactitude et la complétude de ce document et ne sera dans aucun cas responsable de tout manque à gagner ou de n'importe quels dommages commerciaux.

#### iii. Catégorie de produit

Ce produit est classé par catégorie comme « protégé » selon les conditions définies dans le CEI 60945.

#### iv. Instruction de disposition

Ne mettez pas ce produit avec les déchets non triés, cela pourrait être néfaste à l'environnement et à la santé des personnes. Veuillez vous référer aux autorités de locales pour avoir des informations sur les systèmes de retour et de collectes dans votre secteur.

### **ATTENTION !**

**AVERTISSEMENT**: Le récepteur AIS doit être installé et configuré conformément aux instructions fournies dans ce manuel afin de maximiser la représentation de dispositif.

**AVERTISSEMENT :** Veuillez considérer que tous les navires ne sont pas forcément équipés de transpondeurs AIS et peuvent donc ne pas être localisés. De même, en cas de trafic portuaire surchargé, des navires équipés de transpondeurs AIS peuvent ne pas être localisés correctement.

**AVERTISSEMENT :** NE DÉMONTEZ PAS OU NE MODIFIEZ PAS L'ÉQUIPEMENT. Le démontage ou une mauvaise modification peu causer des dommages corporels et annulera la garantie.

AVERTISSEMENT : Tandis que la majeure partie de l'installation peut être effectuée par le propriétaire ou l'équipage, une commission de finale peut être faite par votre agent/revendeur local si nécessaire ou être exigée. AMEC et l'agent/revendeur local ne porteront aucune responsabilité sur les dommages qui résultent d'une mauvaise installation.

# PRÉFACE

AMEC vous remercie pour l'achat de votre nouveau système d'identification automatique (A.I.S) CYPHO-150. Partout où vous allez naviguer maintenant, vous aurez un meilleur contrôle de la mer environnante, et naviguerez en toute sérénité.

CYPHO-150 a été strictement testé à l'usine pour satisfaire les exigences rigoureuses du milieu marin. Avec l'utilisation, l'installation, et l'entretien appropriés, l'équipement vous servira loyalement et sûrement à son optimum.

Pour les ventes, les services, et les supports techniques, veuillez contacter votre revendeur ou Alltek Marine Electronics Corp à <u>sales@alltekmarine.com</u> ou <u>service@alltekmarine.com</u>. Vous êtes toujours bienvenu pour visiter notre site internet et découvrir de nouveaux produits à l'adresse Web suivante <u>www.alltekmarine.com</u>.

Merci encore.

# Table des matières

| 1 | APER  | ÇU DU SYSTEME                        | 8  |
|---|-------|--------------------------------------|----|
|   | 1.1   | Description du produit               | 8  |
|   | 1.2   | Comparaison de la série CYPHO-150    | 9  |
|   | 1.3   | Contenu de la boite                  | 10 |
|   | 1.4   | Connexions externes                  | 11 |
|   | 1.5   | Qu'est-ce qu'un AIS ?                | 12 |
|   | 1.6   | Messages Type de l'AIS               | 13 |
| 2 | INSTA | LLATION                              | 15 |
|   | 2.1   | CYPHO-150 Interfaces de connexion    | 16 |
|   | 2.2   | CYPHO-150S Interfaces de connexion   | 17 |
|   | 2.3   | Instructions de montage              | 18 |
|   | 2.4   | Installation de l'antenne VHF        | 20 |
|   | 2.5   | Connexion au NMEA0183                | 22 |
|   | 2.6   | Connexion à l'alimentation           | 26 |
| 3 | CONF  | IGURATION                            | 27 |
|   | 3.1   | Installation du pilote USB           | 27 |
|   | 3.2   | CYPHO Configuration du logiciel      | 29 |
|   |       | 3.2.1 Reliez le récepteur à votre PC | 29 |

|     |        | 3.2.2 Paramétrages Baud Rate :             | 32 |
|-----|--------|--------------------------------------------|----|
|     |        | 3.2.3 Diagnostics                          | 33 |
|     | 3.3    | Installation du logiciel AMEC AIS Viewer 3 | 35 |
|     | 3.4    | Connectez votre CYPHO à un MAC 3           | 36 |
| 4   | MISE   | EN ROUTE                                   | 37 |
|     | 4.1    | Identification des LED CYPHO-150           | 37 |
|     | 4.2    | Identification des LED CYPHO-150S 3        | 38 |
| 5   | SPECIF | -ICATIONS                                  | 39 |
|     | 5.1    | Spécifications produit                     | 39 |
|     | 5.2    | Dimensions 4                               | 11 |
| 6   | ABBRE  | EVIATIONS                                  | 13 |
| DÉC | LARATI | ON DE CONFORMITÉ4                          | 14 |

# 1 APERÇU DU SYSTEME

# 1.1 Description du produit

L'AMEC CYPHO-150/150S est une série de récepteur AIS. Il reçoit des données de navigation AIS des navires équipés de transpondeurs ce qui améliore la sécurité de navigation. La série CYPHO-150 est conçue pour inter opérer avec des transpondeurs de la classe A ou de la classe B, et n'importe quelle autre station AIS fonctionnant sur la liaison de transmission de données de VHF AIS.

La série CYPHO-150 est conçue avec deux récepteurs AIS parallèles et une sensibilité optimisée. Avec le récepteur AIS de la série CYPHO-150 à bord, vous pouvez surveiller le statut des navires équipés de transpondeurs AIS à portée de réception, en recevant leur information dynamique (position, vitesse, SOG, etc.), l'information statique (nom de bateau, MMSI, indicatif d'appel, etc.), et l'information relative (type de cargaison, destination, etc.).

Équipé d'USB2.0 et de NMEA 0183, la série CYPHO-150 permet la connectivité à la plupart des périphériques disponibles sur le marché. Le CYPHO-150S et son splitter VHF intégré permet l'utilisation d'une seule antenne VHF et de combiner l'AIS et la VHF.

# 1.2 Comparaison de la série CYPHO-150

| Description          | CYPHO-150                    | CYPHO-150S                   |  |
|----------------------|------------------------------|------------------------------|--|
| Nombre de canaux AIS | 2                            | 2                            |  |
| Port USB             | 1                            | 1                            |  |
| NMFA 0183            | 1 entrée, 1 sortie           | 1 entrée, 1 sortie           |  |
|                      | (Vitesse bauds indépendants) | (Vitesse bauds indépendants) |  |
| Splitter VHF intégré | Non                          | Oui                          |  |

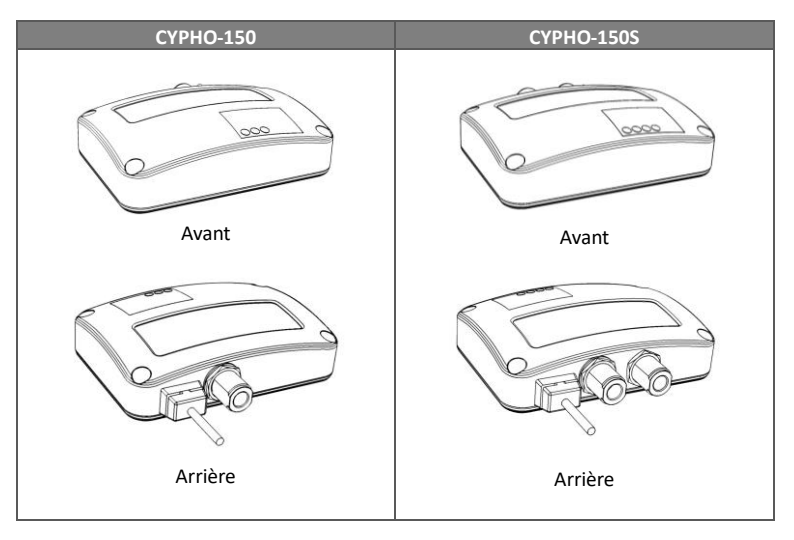

# 1.3 Contenu de la boite

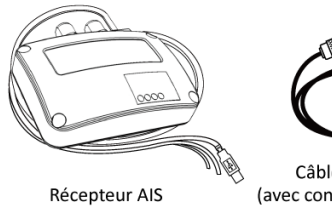

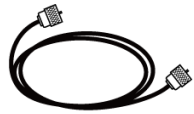

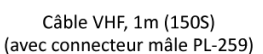

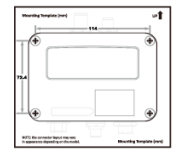

Gabarit de montage

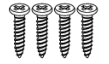

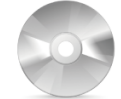

Vis M3.5 x 25

CD: Pilotes USB Utilitaire, Manuel

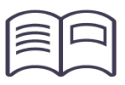

Manuel d'utilisateur

Veuillez contacter votre fournisseur immédiatement si un élément est manquant.

# **1.4 Connexions externes**

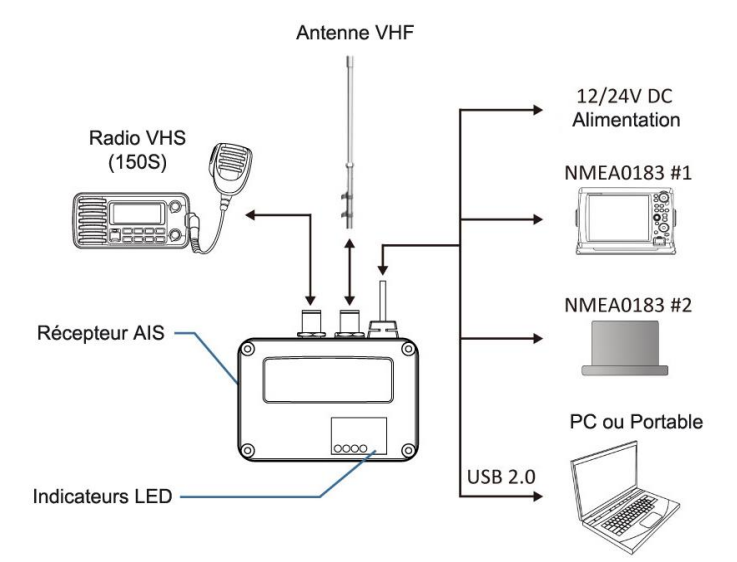

# 1.5 Qu'est-ce qu'un AIS ?

Le système d'identification automatique (AIS) est un système de radiodiffusion de radio de très haute fréquence (VHF) qui transfère des paquets de données sur la liaison de transmission de données de VHF (VDL) et permet aux navires équipés d'AIS et aux stations du littoral d'échanger l'information d'identification et des données de navigation. Les bateaux équipés de transpondeurs AIS transmettent continuellement leur identification, position, cours, vitesse et d'autres données à tous les bateaux voisins et stations côtières. Une telle information peut faciliter considérablement certaines situations et fournir des moyens d'aide à l'évitement de collision.

L'équipement AIS est normalisé par l'ITU, IEC, IALA et l'IMO et est sujet à l'approbation par un organisme de certification. Les dispositifs suivants ont été développés pour des applications variables.

#### 

### AIS Classe A :

exigé par l'IMO pour des navires de 300 tonnages bruts et plus engagés sur des voyages internationaux, des cargos de 500 tonnages bruts et plus, aussi bien que des paquebots. Il transmet typiquement sur 12,5 watts de puissance de sortie.

### AIS Classe B :

a une fonctionnalité limitée et est prévu pour les navires de type plaisance, ou commerciaux non-SOLAS. Il transmet typiquement sur 2 watts de puissance.

### Récepteur AIS :

reçoit seulement le signal AIS et il n'a pas d'émetteur pour envoyer de signal

AIS. Approprié aux navires de plaisance qui ne souhaitent pas envoyer d'informations.

### Station AIS :

est fourni par des autorités d'aide à la navigation pour permettre au navire-terre de recevoir des informations. Les stations reliées au réseau AIS permettent d'aider à fournir des informations maritimes globales.

### 1.6 Messages Type de l'AIS

Les modèles CYPHO-150 peuvent recevoir des messages AIS des transpondeurs de la classe A et de la classe B, ainsi que d'une station AIS, de l'AIS AtoN, et de l'AIS SART/MOB. Les types de message sont énumérés dans le tableau ci-dessous. Les messages de couleur grise sont transmis seulement au dispositif de la classe A.

| Type de Message     | Détails Données                                     |  |
|---------------------|-----------------------------------------------------|--|
|                     | Maritime Mobile Service Identity (appelé N° "MMSI") |  |
|                     | Numéro IMO                                          |  |
| Données Statiques   | Indicatif d'appel et nom                            |  |
| Donnees Statiques   | Type de bateau                                      |  |
|                     | Longueur et largeur                                 |  |
|                     | Position de l'antenne GPS                           |  |
|                     | Type de navire                                      |  |
| Données Relatives   | Informations de cargaison                           |  |
| Donnees heldives    | Destination                                         |  |
|                     | Heure approximative d'arrivée (appelé "ETA")        |  |
|                     | Position du navire                                  |  |
|                     | Temps Universel Coordonné (appelé "UTC")            |  |
|                     | Route fond (appelé "COG")                           |  |
| Données Dynamiques  | Vitesse fond (appelé "SOG")                         |  |
|                     | Сар                                                 |  |
|                     | Vitesse de virage                                   |  |
|                     | Statut de navigation                                |  |
| Rapports Dynamiques | Statut de navigation                                |  |
|                     | Statut du bateau                                    |  |
| SRM                 | Alarme                                              |  |
|                     | Sécurité                                            |  |

# 2 INSTALLATION

Veuillez noter les directives suivantes pour sélectionner un emplacement approprié à l'installation du CYPHO-150.

- La température ambiante doit être comprise entre -15°C et +55°C.
- Le récepteur doit être installé à plus de 0.5m d' un compas.
- Le dispositif n'est pas conçu pour être entièrement étanche. Par conséquent, il n'est pas recommandé d'installer le dispositif dans un emplacement qui sera soumis à l'immersion ou aux jets d'eau.
- Le dispositif ne doit pas être installé près d'emplacements inflammables ou dangereux comme près d'un réservoir de carburant.
- Le dispositif devra être installé dans un emplacement où les indicateurs LED seront facilement accessibles.
- Pour des raisons de sécurité, il est recommandé de ne pas installer l'appareil à plus de 2m au-dessus du niveau du sol.

# 2.1 CYPHO-150 Interfaces de connexion

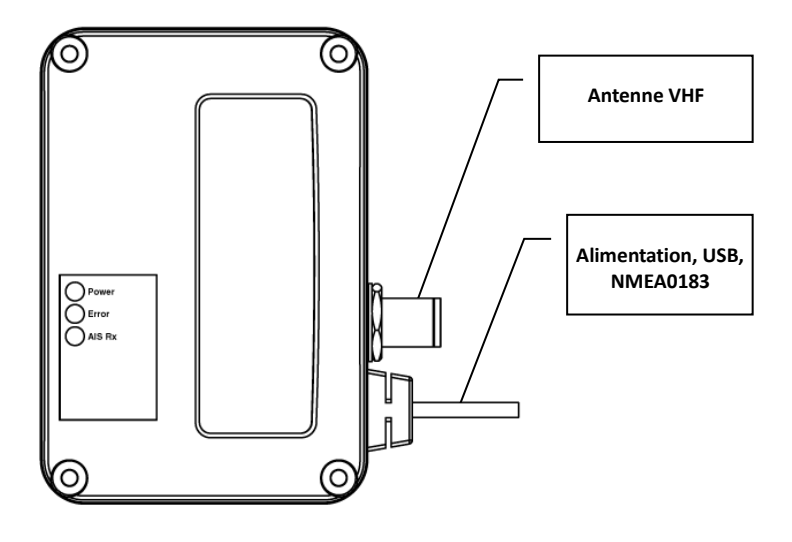

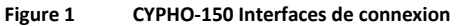

# 2.2 CYPHO-150S Interfaces de connexion

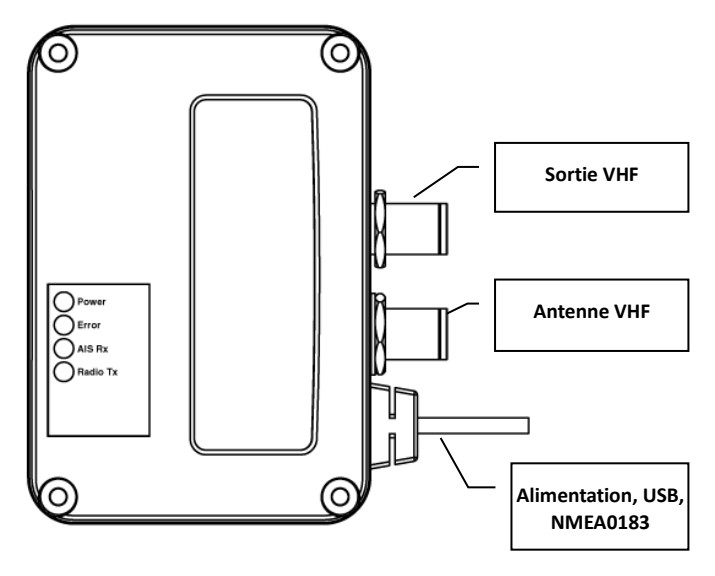

Figure 2 CYPHO-150S Interfaces de connexion

# 2.3 Instructions de montage

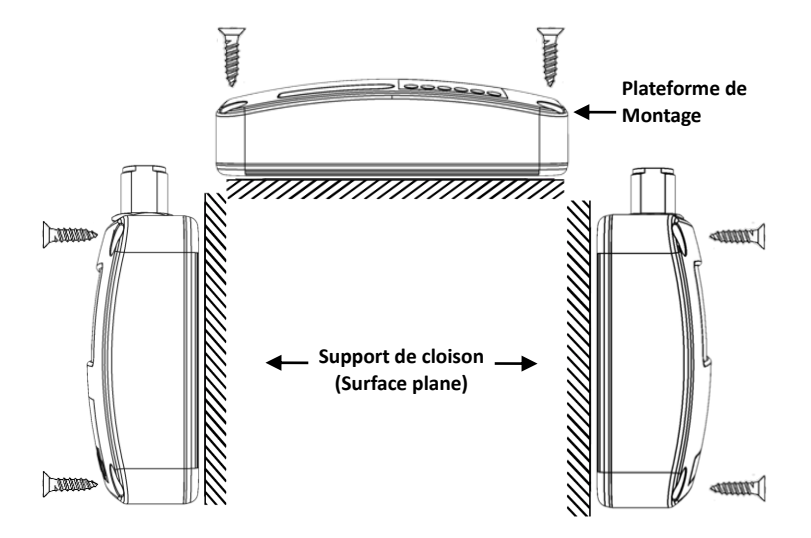

Figure 3

Instructions de montage (1)

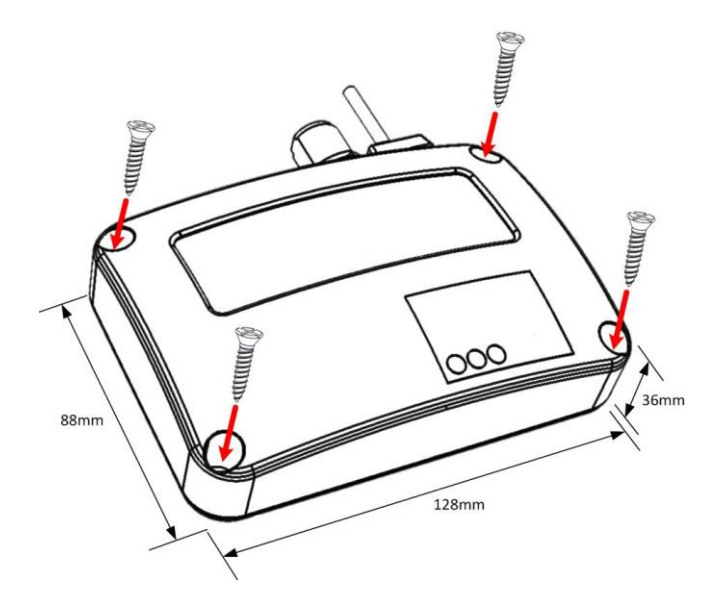

Figure 4 Instructions de montage (2)

# 2.4 Installation de l'antenne VHF

La qualité et le positionnement de l'antenne est le facteur le plus important pour une bonne réception AIS. On vous recommande une antenne VHF avec la polarisation verticale omnidirectionnelle et spécifiquement accordée pour la bande de fréquences AIS. Puisque la gamme des signaux VHF est en grande partie décidée par la distance de champ de vision d'émission, l'antenne AIS doit être placée aussi haut que possible et au moins à 5 mètres de matériaux conducteurs.

Pour éviter l'interférence, l'emplacement de l'antenne VHF devra être placé comme indiqué en Figure 5.

#### DISTANCE ENTRE LES ANTENNES

La distance de sécurité d'une antenne de transmission VHF est 60cm.

#### NE PLIEZ PAS LES CÂBLES

Un câble plié ou endommagé peu altérer les capacités du système.

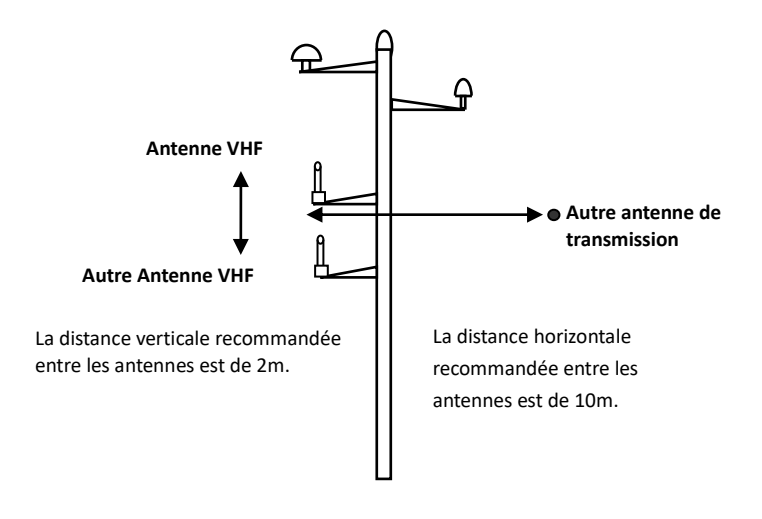

Figure 5 Installation antenne VHF

# 2.5 Connexion au NMEA0183

CYPHO-150 est typiquement relié à un traceur externe par l'intermédiaire de la connexion de câblage NMEA0183. (veuillez vous référez au schéma 8)

Pour l'application avancée de multiplexage, le CYPHO-150 propose l'entrée d'un dispositif NMEA0138 et la passent à un autre dispositif NMEA0183 ainsi que l'information AIS. Les ports de l'entrée et sortie NMEA0183 soutiennent des vitesses baud indépendantes.

CYPHO-150 soutient trois vitesses en baud : 4800, 9600, et 38400. La vitesse en baud par défaut est 38400. Utilisez le logiciel de programmation fourni pour changer les vitesses en baud.

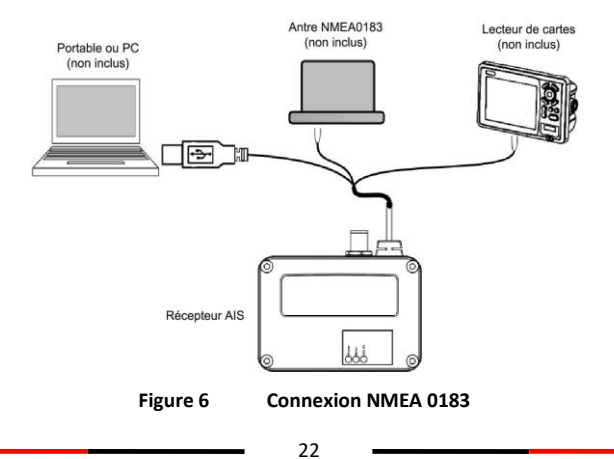

Le schéma ci-dessous décrit comment câbler et alimenter votre récepteur d'AIS avec les dispositifs NMEA0183.

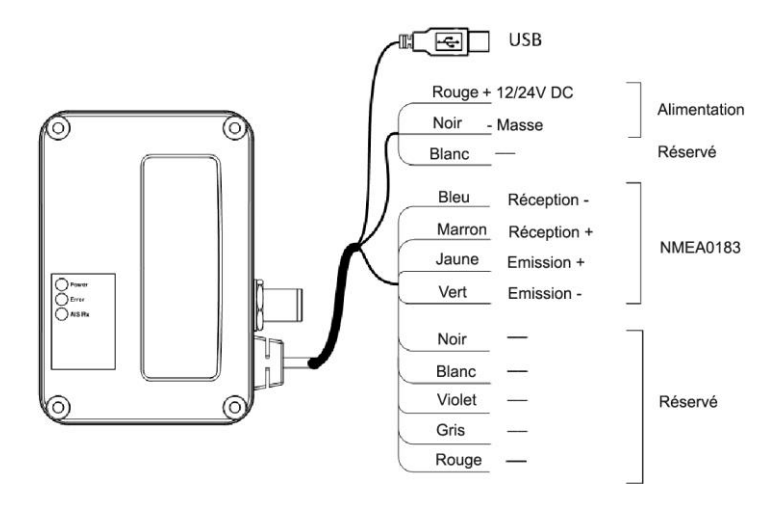

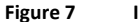

Instructions de câblage

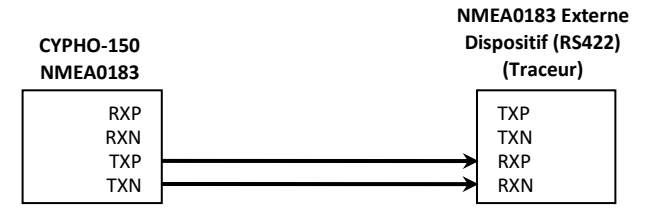

Figure 8

Illustration connexion NMEA0183

| Couleurs<br>CYPHO-150 | Signal NMEA0183      | Signal<br>Direction<br>(CYPHO-150) | NMEA0183 Externe   |
|-----------------------|----------------------|------------------------------------|--------------------|
| Marron                | Réception + (RXP)    | Entrée                             | n/a                |
| Bleu                  | Réception – (RXN)    | Entrée                             | n/a                |
| Jaune                 | Transmission + (TXP) | Sortie                             | Données In + (RXP) |
| Vert                  | Transmission – (TXN) | Sortie                             | Données In – (RXN) |

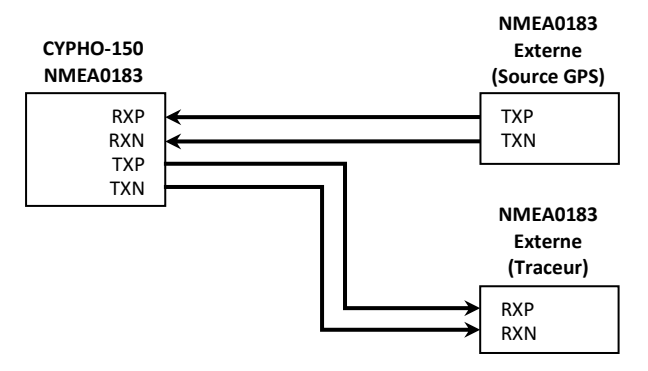

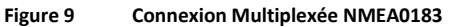

| Couleurs<br>CYPHO-150 | Signal NMEA0183      | Signal<br>Direction<br>(CYPHO-150) | NMEA0183 Externe    |
|-----------------------|----------------------|------------------------------------|---------------------|
| Marron                | Réception + (RXP)    | Entrée                             | Données Out + (TXP) |
| Bleu                  | Réception – (RXN)    | Entrée                             | Données Out - (TXN) |
| Jaune                 | Transmission + (TXP) | Sortie                             | Données In + (RXP)  |
| Vert                  | Transmission – (TXN) | Sortie                             | Données In – (RXN)  |

# 2.6 Connexion à l'alimentation

Tous les modèles CYPHO-150 sont conçus en n'ayant aucun interrupteur on/off physique. Ainsi, c'est l'alimentation du navire qui détermine la mise en route de l'appareil.

Le récepteur AIS exige une alimentation 12V ou 24V CC (9,6 – 31.2V). Le fil rouge et le fil noir sur le câble des 12 bornes sont employés pour relier les terminaux positifs et négatifs de l'alimentation d'énergie. On vous suggère d'employer un panneau de fusible de 2 ampères avant de se relier directement à la batterie/à alimentation.

Note : Si le PC n'arrive pas à identifier la connexion USB, c'est qu'il s'agit d'un manque de puissance au niveau de l'alimentation du CYPHO-150 ou des ports USB du PC. Essayer sur d'autres ports et n'utilisez pas de switch USB.

# **3** CONFIGURATION

# 3.1 Installation du pilote USB

Votre PC doit installer le pilote USB pour être capable de se relier au récepteur d'AIS. Localisez le pilote USB dans le disque CD-ROM. Suivez les instructions ci-dessous pour l'installation.

Etape 1 : Ouvrez le fichier «USB Driver» et double cliquez sur «USBDriverInstaller.exe» pour installer le pilote. Cliquez ensuite sur «Install Drivers» pour continuer.

| 🕸 USB Driver Management Tool 64-Bit |  |
|-------------------------------------|--|
| Install Drivers Remove Drivers      |  |
|                                     |  |
|                                     |  |
|                                     |  |
|                                     |  |

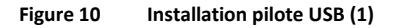

<u>Etape 2 :</u> Un rappel de sécurité apparaît et demande votre confirmation. Cliquez sur Install pour continuer.

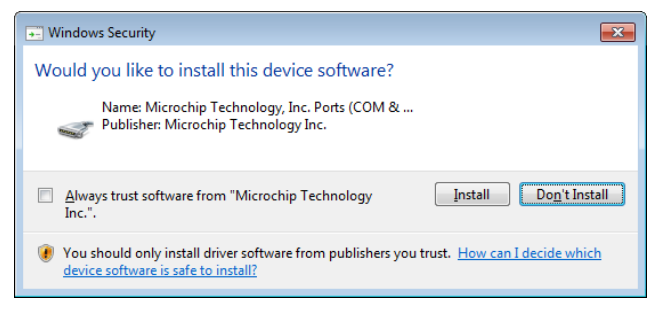

#### Figure 11 Installation pilote USB (2)

<u>Etape 3 :</u> L'installation du pilote est accomplie. Fermez la fenêtre directement en utilisant La croix sur l'icône de la fenêtre.

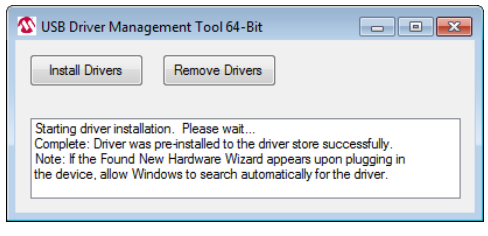

Figure 12 Installation pilote USB (3)

# 3.2 CYPHO Configuration du logiciel

Installez le logiciel «AMEC Cypho Configuration» depuis le CD-ROM en suivant les instructions à l'écran.

#### 3.2.1 Reliez le récepteur à votre PC

Il y a 2 options pour relier le logiciel à votre récepteur AIS :

- Auto : Le système balayera tous les ports reliés et leurs vitesses baud disponibles et établira la connexion automatiquement.
- Manuel : Configurez la vitesse baud et le port série manuellement. La vitesse baud de défaut est 115200.

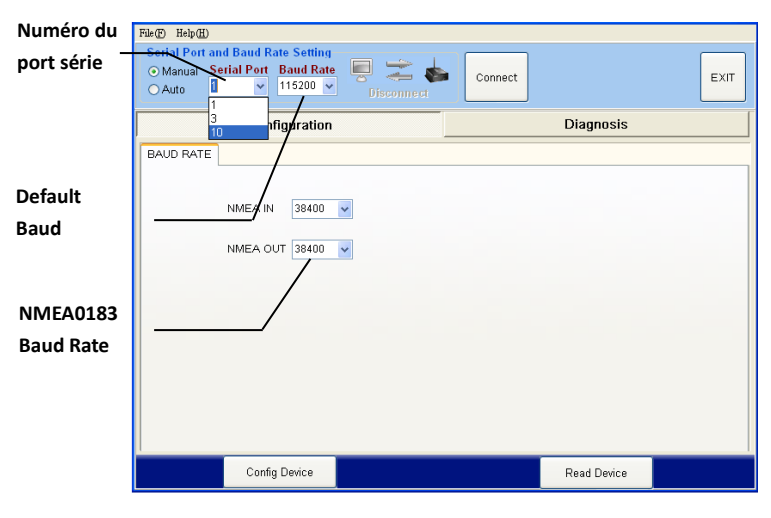

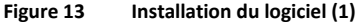

Pour trouver le numéro du port série, allez dans le panneau de configuration, puis système et gestionnaire de périphériques. Le N° du port Com est indiqué comme dans la photo témoin ci-dessous, le nombre de porte série est 30.

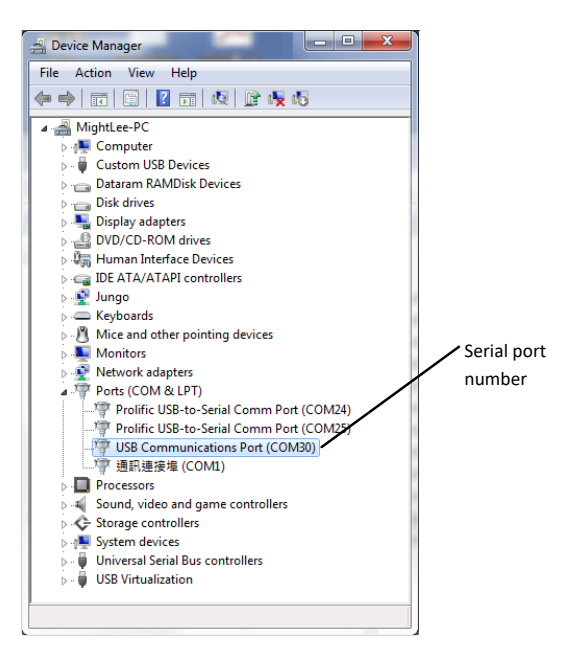

Figure 14 Installation du logiciel (2)

Indiquez les valeurs pour lier l'ordinateur au récepteur.

#### 3.2.2 Paramétrages Baud Rate :

Chaque modèle CYPHO-150 à un port de NMEA0138 et la vitesse baud de ses ports d'entrée et sortie peut être paramétrée indépendamment.

Pour ajuster les valeurs, placez les vitesses baud désirées pour l'entrée et sortie du NMEA et puis cliquez sur l'icone «Config Device» pour appliquer.

| File() Help(H)<br>Serial Port an<br>Manual S<br>Auto | nd Baud Rate Setting<br>erial Port Baud Rate<br>Disconn | Connect Ext | • |
|------------------------------------------------------|---------------------------------------------------------|-------------|---|
|                                                      | Configuration                                           | Diagnosis   |   |
| BAUD RATE                                            | NMEA IN 9600 •<br>NMEA OUT 4800 •                       |             |   |
|                                                      | Config Device                                           | Read Device |   |

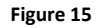

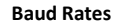

#### 3.2.3 Diagnostics

La page Diagnostics se présente en deux menus : System Check et Data Log.

#### System Check : Contrôle du Système

System Check donne des informations sur le statut du récepteur AIS : version du Firmware, numéro de série du produit, RX position reports.

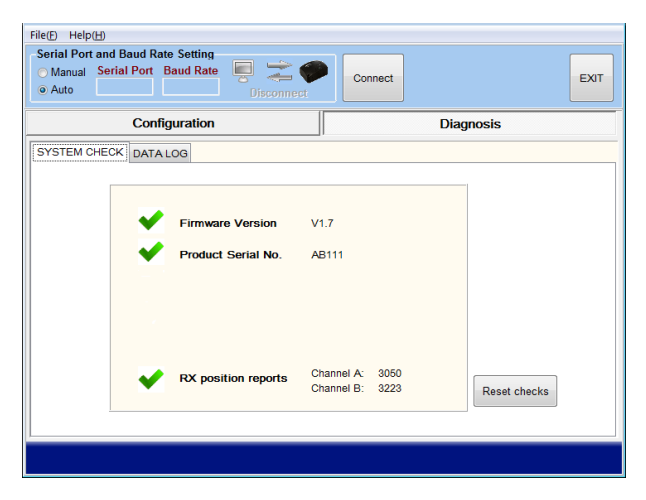

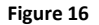

System Check

#### Data Log : Donées

Le Data Log permet à l'utilisateur d'enregistrer les informations reçues par l'AIS.

Pour activer ou désactiver l'enregistrement des informations de l'AIS, utilisez la case à cocher "Enable Log". Cliquez sur "Save" pour enregistrer sur le disque dur à un emplacement préféré du PC par l'intermédiaire de l'USB. Pour assurer l'enregistrement des données, le dispositif doit rester relié au PC par l'intermédiaire de l'USB.

Pour effacer la liste des données, cliquez sur le bouton "Clear".

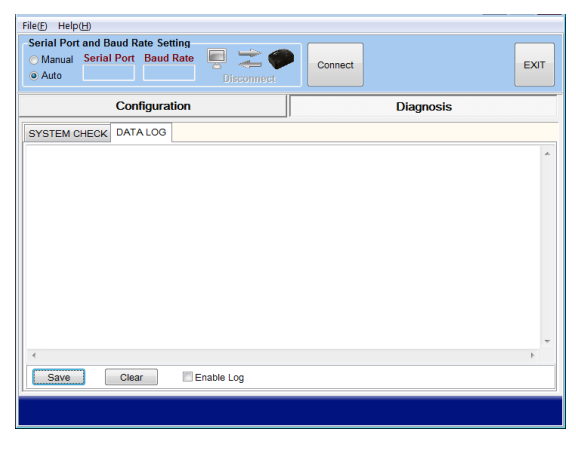

Figure 17 Data Log

# 3.3 Installation du logiciel AMEC AIS Viewer

AIS Viewer est un programme complémentaire qui fournit un accès simple pour que l'utilisateur regarde l'information AIS sur le PC. L'application fournit les caractéristiques de base pour passer en revue les positions relatives des navires environnants et de l'information dynamique et statique réglée par l'IMO. Pour des usages professionnels, nous recommandons de relier la série d'AMEC CYPHO-150 à d'autres produits électroniques marins tels que l'ECS ou le radar pour de meilleures représentations.

Le programme AMEC AIS Viewer est inclus dans le CD-ROM.

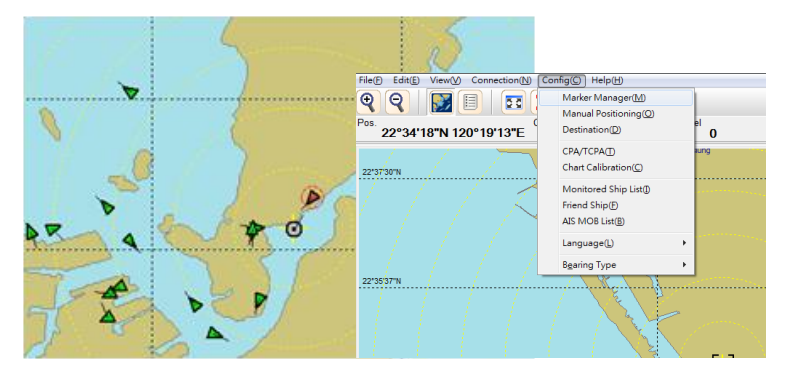

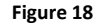

AMEC AIS Viewer

# 3.4 Connectez votre CYPHO à un MAC

Les instructions sur la façon de connecter votre récepteur AIS AMEC à votre ordinateur Macintosh (MAC) et d'afficher les cibles AIS reçues via OpenCPN à titre d'exemple se trouvent sur le CD joint ainsi qu'à l'adresse suivante : <u>http://www.alltekmarine.com/support.php</u> dans la catégorie "FAQ/AIS Receiver : CYPHO-150".

4 MISE EN ROUTE

# 4.1 Identification des LED CYPHO-150

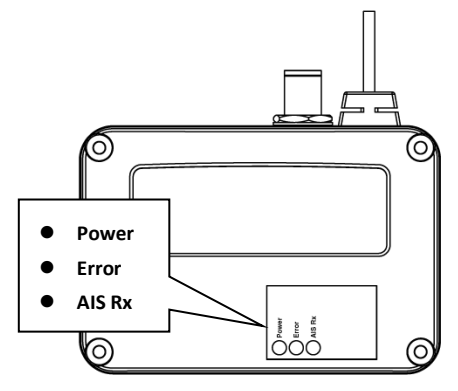

Figure 19

Indication des LED CYPHO-150

| INDICATION des LED   |                  |                                                        |  |  |
|----------------------|------------------|--------------------------------------------------------|--|--|
| Indicateur           | Indication       | Description                                            |  |  |
| Power : Alimentation | Vert régulier    | Fonctionnement normal                                  |  |  |
| Error : Erreurs      | Rouge clignotant | Une erreur système est détectée                        |  |  |
| AIS Rx               | Vert clignotant  | Réception des données AIS sur le<br>Canal 1 ou Canal 2 |  |  |

# 4.2 Identification des LED CYPHO-150S

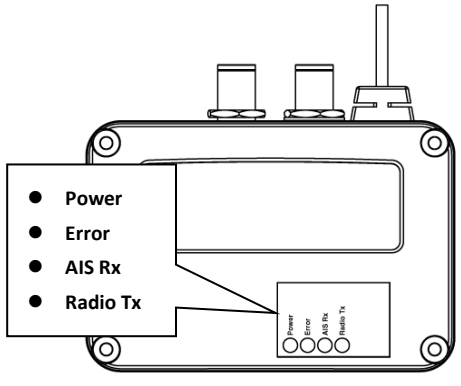

Figure 20

Indication des LED CYPHO-150S

| INDICATION des LED   |                    |                                  |  |  |  |
|----------------------|--------------------|----------------------------------|--|--|--|
| Indicateur           | Indication         | Description                      |  |  |  |
| Power : Alimentation | Vert régulier      | Fonctionnement normal            |  |  |  |
| Error : Erreurs      | Rouge clignotant   | Une erreur système est détectée  |  |  |  |
|                      | ) (ant align atoms | Réception des données AIS sur le |  |  |  |
| AIS KX               | vert clignotant    | Canal 1 ou Canal 2               |  |  |  |
| Radio Tx             | Vert clignotant    | Transmission Radio VHF radio     |  |  |  |

# SPECIFICATIONS

# 5.1 Spécifications produit

| APPLICABLE STANDARDS                        |                                |  |  |  |
|---------------------------------------------|--------------------------------|--|--|--|
| ITU-R M.1371                                | IEC 60945 Ed.4.0 2002          |  |  |  |
| IEC 62287-1 Ed. 2.1:2017 (applicable parts) | EN 62368-1:2014 + A11:2017     |  |  |  |
| AIS RECEI                                   | VER                            |  |  |  |
| Number of AIS Receivers                     | 2 channels                     |  |  |  |
| CH-1                                        | Default CH 87B (161.975MHz)    |  |  |  |
| CH-2                                        | Default CH 88B (162.025MHz)    |  |  |  |
| Channel Bandwidth                           | 25KHz                          |  |  |  |
| Message Format                              | AIS Class A & B messages       |  |  |  |
| Data Rate                                   | 9,600bps / per channel         |  |  |  |
| AIS Receiver Sensitivity                    | -107dBm                        |  |  |  |
| Max. Usable Sensitivity                     | PER ≤ 20% @ -107 dBm           |  |  |  |
| POWER SU                                    | PPLY                           |  |  |  |
| Supply Voltage                              | 12 / 24V DC                    |  |  |  |
| USB Power                                   | 5V DC / 500 mA                 |  |  |  |
| Power Consumption                           | <1.60 Watt                     |  |  |  |
| LED INDICATION                              |                                |  |  |  |
| CYPHO-150                                   | Power, Error, AIS Rx           |  |  |  |
| CYPHO-150S                                  | Power, Error, AIS Rx, Radio Tx |  |  |  |

| INTERFACE             |                 |  |  |
|-----------------------|-----------------|--|--|
| VHF Antenna Connector | SO-239 (Female) |  |  |

| NMEA 0183                             | 38400 (default), 9600, 4800 bps |  |
|---------------------------------------|---------------------------------|--|
| USB 2.0                               | Supported                       |  |
| VHF Radio Connector (CYPHO-150S only) | SO-239 (Female)                 |  |
| ENVIRONMENTAL                         |                                 |  |
| Operating Temperature                 | -15°C~55°C                      |  |
| Storage Temperature                   | -25°C~70°C                      |  |
| Humidity Operation                    | 0~95% RH at 40°C                |  |
| Vibration                             | IEC 60945                       |  |
| PHYSICAL                              |                                 |  |
| Size in mm (w)                        | 128 mm (4.99 inch)              |  |
| Size in mm (h)                        | 36 mm (1.40 inch)               |  |
| Size in mm (d)                        | 88 mm (3.43 inch)               |  |
| Weight                                | 210g (incl. cable)              |  |
| Cable Length (power, USB, NMEA 0183)  | 1M                              |  |
| RF PERFORMANCE (CYPHO-150S only)      |                                 |  |
| Frequency Range                       | 156.025 ~ 162.025 MHz           |  |
| AIS Receiver Sensitivity              | -107dBm (when not connecting to |  |
|                                       | DSC)                            |  |
| VHF Port Insertion Loss               | Receiver Path: 3.5dB            |  |
|                                       | Transmit Path: 1.2dB            |  |
| Certification                         |                                 |  |
| CE, FCC                               |                                 |  |

# 5.2 Dimensions

Applicable aux deux modèles CYPHO-150.

#### Vue du dessus

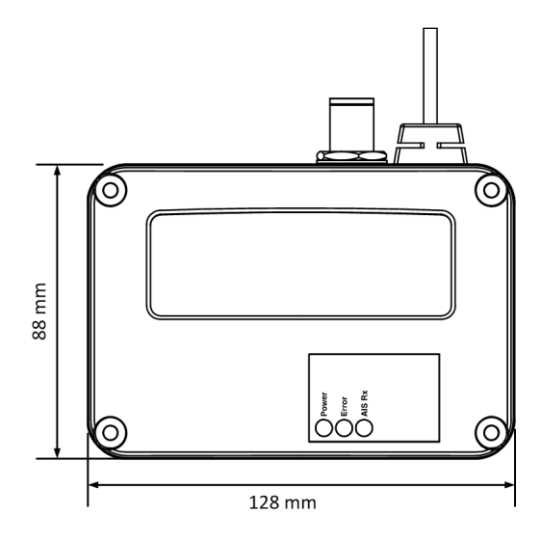

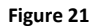

Vue du dessus

#### Vue de côté

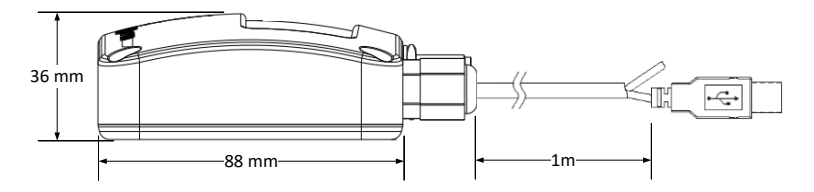

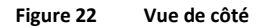

# ABBREVIATIONS

| AIS    | Automatic Identification System             |
|--------|---------------------------------------------|
| COG    | Course Over Ground                          |
| СРА    | Distance to Closest Point of Approach       |
| CSTDMA | Carrier-sense time division multiple access |
| DSC    | Digital Selective Calling                   |
| ECS    | Electronic Chart System                     |
| ETA    | Estimated Time of Arrival                   |
| GPS    | Global Positioning System                   |
| IMO    | International Maritime Organization         |
| MMSI   | Maritime Mobile Service Identity            |
| SOG    | Speed Over Ground                           |
| SRM    | Safety Related Message                      |
| ТСРА   | Time to Closest Point of Approach           |
| TDMA   | Time Division Multiple Access               |
| UTC    | Coordinated Universal Time                  |
| VHF    | Very High Frequency                         |
| VTS    | Vessel Traffic Service                      |

# DÉCLARATION DE CONFORMITÉ

Par la présente, Alltek Marine Electronics Corp. (AMEC) déclare que ce CYPHO-150 / 150S est conforme aux exigences essentielles et aux autres dispositions pertinentes de la directive sur les équipements radioélectriques (RED) 2014/53/EU.

Une copie de la déclaration de conformité peut être obtenue en ligne dans l'onglet "Download" à l'adresse web suivante :

http://www.alltekmarine.com/products\_detail.php?bgid=4&gid=10

# Alltek Marine Electronics Corporation 14F-2, No. 237, Sec. 1, Datong Rd., Xizhi Dist., New Taipei City, 22161, Taiwan

Tel: +886 2 8691 8568 Fax: +886 2 8691 9569 Email: service@alltekmarine.com Website: www.alltekmarine.com